# ىلع دراولا لاصتالا ريفشتل TLS نيوكت تصنم ESA

## المحتويات

<u>المقدمة</u> المتطلبات الأساسية المكونات المستخدمة معلومات أساسية تمكين TLS على نهج تدفق بريد HAT لمستمع عبر واجهة المستخدم الرسومية تمكين TLS على نهج تدفق بريد HAT لمستمع عبر اCL (واجهة سطر الأوامر) التحقق من الصحة معلومات ذات صلة معلومات ذات صلة

### المقدمة

يوضح هذا المستند كيفية تمكين أمان طبقة النقل (TLS) على موزع رسائل على جهاز أمان البريد الإلكتروني (ESA).

## المتطلبات الأساسية

#### المتطلبات

لا توجد متطلبات خاصة لهذا المستند.

#### المكونات المستخدمة

تستند المعلومات الواردة في هذا المستند إلى ESA مع أي إصدار من AsyncOS.

تم إنشاء المعلومات الواردة في هذا المستند من الأجهزة الموجودة في بيئة معملية خاصة. بدأت جميع الأجهزة المُستخدمة في هذا المستند بتكوين ممسوح (افتراضي). إذا كانت شبكتك مباشرة، فتأكد من فهمك للتأثير المحتمل لأي أمر.

## معلومات أساسية

يجب تمكين TLS لأي مستمعين حيث تتطلب التشفير للاتصالات الواردة. قد ترغب في تمكين TLS على المستمعين الذين يواجهون الإنترنت (المستمعون العامون)، ولكن ليس للمستمعين للأنظمة الداخلية (المستمعون الخاصون). أو قد ترغب في تمكين التشفير لكافة المستمعين. وبشكل افتراضي، لا يسمح مستمعو TLS سواء من القطاع الخاص أو العام باتصالات TLS. يجب تمكين TLS في جدول الوصول إلى المضيف (HAT) الخاص بمستمع لتمكين TLS للبريد الإلكتروني الوارد (الاستلام) أو الصادر (الإرسال). بالإضافة إلى ذلك، تم إيقاف تشغيل إعدادات نهج تدفق البريد الخاصة بمستمعي TLS الخاص والعام بشكل افتراضي.

## التكوين

يمكنك تحديد ثلاثة إعدادات مختلفة ل TLS على منصت:

ضبط

ע

آثرتن

إستوجبتا

معنى غیر م ب LS للاتصا الوارد تتطلب الاتصا بموصا الرسائ محادث مشفر بروتوك نقل ال البسيد MTP) هذا ه الإعدا الافترا لكافة المست الذين بتكوينه على ا يسمح للاتصا الوارد المصغ عملاء الرسائ TAs) يسمح للاتصا الوارد المست /ITAs وإلى ا تلقي RTTL S، یس ESA خطأ إ أمر آخ "لا خيا DOP) HLO QUIT کان S "مطلو فهذايا أن البر الإلكتر الذي ل المرس تشفير باستخ TLS رفضه قبل ۵ قبل إر مما يە بالتالى إرساله بشكل واضح

#### تمكين TLS على نهج تدفق بريد HAT لمستمع عبر واجهة المستخدم الرسومية

أكمل الخطوات التالية:

- 1. من صفحة "سياسات تدفق البريد"، أختر مصغيا تريد تعديل سياساته ثم انقر فوق الارتباط الخاص باسم النهج المراد تحريره. (يمكنك أيضا تحرير معلمات النهج الافتراضية.) يتم عرض صفحة تحرير سياسات تدفق البريد.
  - 2. في قسم "التشفير والمصادقة"، في حقل "إستخدام TLS:"، أختر مستوى TLS الذي تريده للمصغي.
    - 3. انقر علی **إرسال**.
  - 4. انقر فوق **تنفيذ التغييرات**، وقم بإضافة تعليق إختياري عند الضرورة، ثم انقر فوق **تنفيذ التغييرات** لحفظ التغييرات.

**ملاحظة**: يمكنك تعيين شهادة محددة لاتصالات TLS إلى مستمعين عامين فرديين عند إنشاء مستمع.

#### تمكين TLS على نهج تدفق بريد HAT لمستمع عبر CLI (واجهة سطر الأوامر)

- 1. أستخدم الأمر **listEnergyConfig > edit** لاختيار وحدة إصغاء تريد تكوينها.
- 2. أستخدم الأمر **hostaccess > default** لتحرير إعدادات HAT الافتراضية الخاصة بالمستمع. أدخل أحد هذه الخيارات لتغيير إعداد TLS عند مطالبتك: Do you want to allow encrypted TLS connections?
  - No .1 Preferred .2 Required .3 3<[1]

.3

You have chosen to enable TLS. Please use the 'certconfig' command to .ensure that there is a valid certificate configured

لاحظ أن هذا المثال يطلب منك إستخدام الأمر certconfig لضمان وجود شهادة صالحة يمكن إستخدامها مع المنصت. إذا لم تقم بإنشاء أي شهادات، يستخدم المنصت شهادة العرض التوضيحي المثبتة مسبقا على الجهاز. يمكنك تمكين TLS باستخدام شهادة الإيضاح لأغراض الاختبار، ولكنه غير آمن ولا يوصى به للاستخدام العام. أستخدم الأمر listActiveConfig > Edit > Certificate لتعيين شهادة إلى المصغي.بمجرد تكوين TLS، يتم عرض الإعداد في ملخص موزع المصغي في واجهة سطر الأوامر:

> Name: Inboundmail Type: Public Interface: PublicNet (192.168.2.1/24) TCP Port 25 Protocol: SMTP :Default Domain (Max Concurrency: 1000 (TCP Queue: 50 Domain map: disabled **TLS: Required** 4. أدخل الأمر **Commit** لتمكين التغيير.

## التحقق من الصحة

استخدم هذا القسم لتأكيد عمل التكوين بشكل صحيح.

- أستخدم ملف سجل البريد النصي وانظر هذا المستند: <u>حدد ما إذا كان ESA يستخدم TLS للتسليم أو التلقي</u> ا
  - إستخدام تعقب الرسائل: GUI: مراقبة > تعقب الرسائل
  - إستخدام التقارير: واجهة المستخدم الرسومية (GUI): مراقبة > إتصالات TLS
    - أستخدم موقع ويب لجهة خارجية مثل checktls.com

## استكشاف الأخطاء وإصلاحها

يوفر هذا القسم معلومات يمكنك استخدامها لاستكشاف أخطاء التكوين وإصلاحها.

يمكنك تحديد ما إذا كان ESA يرسل تنبيها إذا فشل تفاوض TLS عند تسليم الرسائل إلى مجال يتطلب اتصال TLS. تحتوي رسالة التنبيه على اسم المجال الوجهة لمفاوضات TLS الفاشلة. يرسل ESA رسالة التنبيه إلى كافة المستلمين الذين تم تعيينهم لتلقي تنبيهات مستوى خطورة التحذير لأنواع تنبيه النظام. يمكنك إدارة مستلمي التنبيهات عبر إدارة النظام > صفحة التنبيهات في واجهة المستخدم الرسومية (أو من خلال الأمر alertconfig في واجهة سطر الأوامر).

### معلومات ذات صلة

- <u>أدلة المستخدم النهائي AsyncOS للبريد الإلكتروني</u>
  - <u>الدعم التقني والمستندات Cisco Systems</u>

ةمجرتاا مذه لوح

تمجرت Cisco تايان تايانق تال نم قعومجم مادختساب دنتسمل اذه Cisco تمجرت ملاعل العامي عيمج يف نيم دختسمل لمعد يوتحم ميدقت لقيرشبل و امك ققيقد نوكت نل قيل قمجرت لضفاً نأ قظعالم يجرُي .قصاخل امهتغلب Cisco ياخت .فرتحم مجرتم اممدقي يتل القيفارت عال قمجرت اعم ل احل اوه يل إ أم اد عوجرل اب يصوُتو تامجرت الاذة ققد نع اهتي لوئسم Systems الما يا إ أم الا عنه يل الان الانتيام الال الانتيال الانت الما